# **BELDEFNEWS**

## Manuel d'utilisation

| 1.  | Créer un article sur beldefnews            | . 2 |
|-----|--------------------------------------------|-----|
| 2.  | Introduire le texte                        | . 4 |
| 3.  | Ajouter des photos dans la galerie d'image | . 4 |
| 4.  | Ajouter le copyright                       | . 5 |
| 5.  | Insérer une vidéo                          | . 6 |
| 6.  | Ajouter un élément                         | . 6 |
| 7.  | Ajouter l'image principale de l'article    | . 8 |
| 8.  | Choisir une catégorie pour votre article   | . 8 |
| 9.  | Publier votre article                      | . 9 |
| 10. | Traduire un article                        | 10  |

## 1. Créer un article sur beldefnews

- Cliquez sur Articles-> Ajouter

- Le drapeau indique la langue de votre article. Vous pouvez la modifier avant de commencer la création de l'article en changeant de drapeau.

| 🚯 Tableau de bord « Beldefne    | ws-x +                                                 |       |               |   |     |     |     | -          | ð X               |
|---------------------------------|--------------------------------------------------------|-------|---------------|---|-----|-----|-----|------------|-------------------|
| <>> ⊂ ŵ ↓                       | 🛛 🔒 https://beldefnews.mil.be/wp-admin/                |       | (110 %) 🚥 🖂 📩 | Ŧ | II\ | ۹ 🕲 | 8   |            | £ <sup>10</sup> ≡ |
| 🖀 Beldefnews 🛄 FR               | 0                                                      |       |               |   |     |     | Bor | ijour, Mic | Contri 🔝          |
| Tableau de bord                 | Tableau de bord                                        |       |               |   |     |     |     |            |                   |
| 🖈 Articles                      | Tous les articles                                      | ~ ~ * | Beldefnews    |   |     |     |     | ~ `        |                   |
| 91 Médias                       | Ajoute                                                 |       |               |   |     |     |     |            |                   |
| 👗 Profil                        |                                                        |       |               |   |     |     |     |            |                   |
| Réduire le menu                 |                                                        |       |               |   |     |     |     |            |                   |
|                                 |                                                        |       |               |   |     |     |     |            |                   |
|                                 |                                                        |       |               |   |     |     |     |            |                   |
|                                 |                                                        |       |               |   |     |     |     |            |                   |
|                                 |                                                        |       |               |   |     |     |     |            |                   |
|                                 |                                                        |       |               |   |     |     |     |            |                   |
|                                 |                                                        |       |               |   |     |     |     |            |                   |
|                                 |                                                        |       |               |   |     |     |     |            |                   |
|                                 |                                                        |       |               |   |     |     |     |            |                   |
|                                 |                                                        |       |               |   |     |     |     |            |                   |
|                                 |                                                        |       |               |   |     |     |     |            |                   |
|                                 |                                                        |       |               |   |     |     |     |            |                   |
|                                 |                                                        |       |               |   |     |     |     |            |                   |
| https://beldefnews.mil.be/wp-ar | Poldofoour @Cel Internet Defensie<br>dmin/post-new.php |       |               |   |     |     |     | Vers       | ion 5.5.3         |

## -Saisissez le titre.

| Ajouter un nouvel article « B | eld × +                                             |                 | - 8                                 |
|-------------------------------|-----------------------------------------------------|-----------------|-------------------------------------|
| )→ ሮ ໖                        | 🛛 🔒 https://beldefnews.mil.be/wp-admin/post-new.php | E 110% ···· 🗵 🏠 | 👱 III\ 🗊 🗷 🤠 🦑 🚳 bw 🕼               |
| Beldefnews 🛛 🛄 FR 🖨           | •                                                   |                 | Bonjour, Mic Cont                   |
| Tableau de bord               |                                                     |                 |                                     |
| lubicuu de bord               | Ajouter un nouvel article                           |                 |                                     |
| Articles                      | Saisissez le titre                                  |                 | Langue ^ V                          |
| s les articles                |                                                     |                 |                                     |
| uter                          | Éditeur de l'administration                         |                 | Langue de ce(tte) article           |
| Médias                        |                                                     |                 | FR ¥                                |
| Profil                        | 😭 Ajouter un média                                  | Visuel Texte    |                                     |
| Réduire le menu               | Paragraphe 🔻 B I 🗄 🗄 ፋ 🗮 🗮 🖉 🗮 🧱 🧿                  | ×               | Pièces jointes multimédias          |
|                               |                                                     |                 | Dupliquer l'image à la une vers les |
|                               |                                                     |                 | traductions                         |
|                               |                                                     |                 |                                     |
|                               |                                                     |                 | Publier ^ Y                         |
|                               |                                                     |                 | Enregistrer le brouillon            |
|                               |                                                     |                 | Prévisualiser                       |
|                               |                                                     |                 | P Etat : Brouillon                  |
|                               |                                                     |                 | Visibilité : Public                 |
|                               |                                                     |                 | Add Featured Image!                 |
|                               |                                                     |                 |                                     |
|                               | Nombre de mote - 0                                  |                 | Catégories ^ V                      |
|                               | nombre de mois . V                                  |                 | Toutes                              |

-Cliquer sur « Editeur de l'administration » pour basculer en mode classique.

-Cliquer sur l'icône Modèles et en choisir un.

| Ajouter un nouvel article « Bel |                                                                      |             | - 8 ×                                                                                  |
|---------------------------------|----------------------------------------------------------------------|-------------|----------------------------------------------------------------------------------------|
| (←) → ℃ @                       | 🖸 🔒 https://beldefnews.mil.be/wp-admin/post-new.php                  | 110 % … 🛛 🏠 | 🛓 III\ 🗊 🗶 🧔 🦑 🎯 bw 🖉 🚍                                                                |
| 📸 Beldefnews 🛛 📕 FR 📀           |                                                                      |             | Bonjour, Mic Contri 🧾                                                                  |
| 🚳 Tableau de bord               | Ajouter un nouvel article                                            |             |                                                                                        |
| 🖈 Articles                      | Saisissez le titre                                                   |             | Langue A V 🔺                                                                           |
| Tous les articles<br>Ajouter    | Mode rlassimue                                                       |             | Langue de ce(tte) article                                                              |
| 91 Médias                       |                                                                      |             | FR V                                                                                   |
| 📥 Profil                        | Éditeur de page                                                      | ~ ~ *       | Pièces jointes multimédias                                                             |
| Réduire le menu                 | Sources                                                              | o c 13 o    | ✓ Dupliquer l'image à la une vers les traductions                                      |
|                                 |                                                                      |             | Publier                                                                                |
|                                 | YOU HAVE BLANK PAGE<br>START ADDING CONTENT OR TEMPL                 | ATES        | thregister ie brouillon     Prévisualiser     État : Brouillon     Visibilité : Public |
|                                 | + Ajouter Un Élément 🚍 Ajouter Un Bloc De Texte                      | Un Modèle   | Add Featured Image!                                                                    |
|                                 | Vous ne savez par où commencer ? Visitez notre base de connaissance. |             | Catégories ^ V *                                                                       |
| javascript;                     |                                                                      |             | Toutes                                                                                 |

| Ajouter un nouvel article    | e Belo X +                                                             |         |   |     |                         |                      |    |     |       | -        | ð      | ×        |
|------------------------------|------------------------------------------------------------------------|---------|---|-----|-------------------------|----------------------|----|-----|-------|----------|--------|----------|
| ← → ♂ ☆                      | 🖸 🗎 https://beldefnews.mil.be/wp-admin/post-new.php                    | F 110 % | 6 | 0 ₽ | Ŧ                       | III\                 |    |     |       | @ bi     |        | ≡        |
| 😤 Beldefnews 🛄 F             | R O                                                                    |         |   |     |                         |                      |    |     | Bonjo | our, Mic | Contri | <u> </u> |
| 🍘 Tableau de bord            | Ajouter un nouvel article                                              |         |   |     |                         |                      |    |     | _     |          |        |          |
| 🖈 Articles                   | Modèles                                                                |         |   | Q   | , Search template by na | me                   | ]. | _ > | <     | ~ ~      |        |          |
| Tous les articles<br>Ajouter | Mes modèles                                                            |         |   |     |                         |                      |    |     |       |          |        |          |
| 91 Médias                    |                                                                        |         |   |     |                         |                      |    |     |       |          |        |          |
| Profil     Réduire le menu   | Mes modèles<br>Append previouily saved template to the current layout. |         |   |     |                         |                      |    |     |       |          |        |          |
|                              | Copyright                                                              |         |   |     |                         |                      |    |     | he    | vers les |        |          |
|                              | Hide Featured Image                                                    |         |   |     |                         |                      |    |     |       |          |        |          |
|                              | standard                                                               |         |   |     |                         |                      |    | + - |       | ~ ~      |        |          |
|                              | Ajouter un modèle<br>vertical image left                               |         |   |     |                         |                      |    |     | ſ     | Dránieus | licar  |          |
|                              | vertical image right                                                   |         |   |     |                         |                      |    |     | L     | rievisue | iber   |          |
|                              | video in the middle                                                    |         |   |     |                         |                      |    |     |       |          |        |          |
|                              | video on top                                                           |         |   |     |                         |                      |    |     | sat   | ured Im  | igel   |          |
|                              | Vous ne savez par où commencer ? Visitez notre base de connaissance    |         |   |     | Cate                    | <b>igorie</b><br>tes | s  |     |       | ~ ~      | *      | ~        |

#### 2. Introduire le texte

| Ajouter un nouvel article « Beic | × +                                                                                                    |                          |                 | - 0                                                                   |
|----------------------------------|----------------------------------------------------------------------------------------------------|--------------------------|-----------------|-----------------------------------------------------------------------|
| -) → ♂ @                         | A https://beldefnews.mil.be/wp-admin/post-new.php                                                                                         |                          | F 110% ···· 🛛 ☆ | ¥ IN E @ Ø 🎤 @ 🛏 🛱                                                    |
| Belde Enregistreur d'action      | ons utilisateur - Enregistrement en cours - Constant<br>trement Arrêter l'enregistrement Acouter un commentaire 9 -<br>Saisissez le titre |                          |                 | Bonjour, MicEditor                                                    |
| Articles                         | Permalien : https://beldefnews.mil.be/20840/_Modifier  Mode classique                                                                     |                          |                 | Langue de ce(tte) article                                             |
| buter                            | Éditeur de page                                                                                                    |                          | ~ ~ *           | Pièces jointes multimédias                                            |
| Médias<br>Réduire le menu        | + □                                                                                                    |                          | o C 🖸 o         | <ul> <li>Dupliquer l'image à la une vers les</li> </ul>               |
|                                  | 8 = +                                                                                                    | +0 ×                     | - 0 O X         | traductions                                                           |
|                                  | Enter lext riere                                                                                                    | + Modifier Bloc de texte |                 | Enregistrer le brouillon Prévigualiser                                |
|                                  | x == +                                                                                                    | + 🖉 ×                    | * 0 O X         | <pre></pre>                                                           |
|                                  | Advanced Image Gallery<br>Gollery Type: Image Grid                                                                                        |                          |                 | Annuler<br>S Visibilité : Public Modifier                             |
|                                  |                                                                                                    | ÷                        | - 1 0 X         | Image: Publier tout de suite Modifier           Mettre à la corbeille |
|                                  | × = + + / 0                                                                                                    | ×                        |                 | Add Featured Imagel                                                   |

- Cliquez sur le crayon sur fond vert du bloc de texte, introduisez votre texte et sauvegardez.

! si vous faites un copier-coller les espaces entre paragraphes ne sont pas pris en compte. Il faut doubler les espaces

#### 3. Ajouter des photos dans la galerie d'image

-cliquez sur le crayon sur fond vert de Advanced Image Gallery.

-cliquez sur Ajouter des images (le + vert)

-sélectionnez les photos et les ajouter.

! Vous pouvez intervertir l'ordre des photos en les "drag'n dropant". Il est conseillé de mettre les photos verticales ensemble.

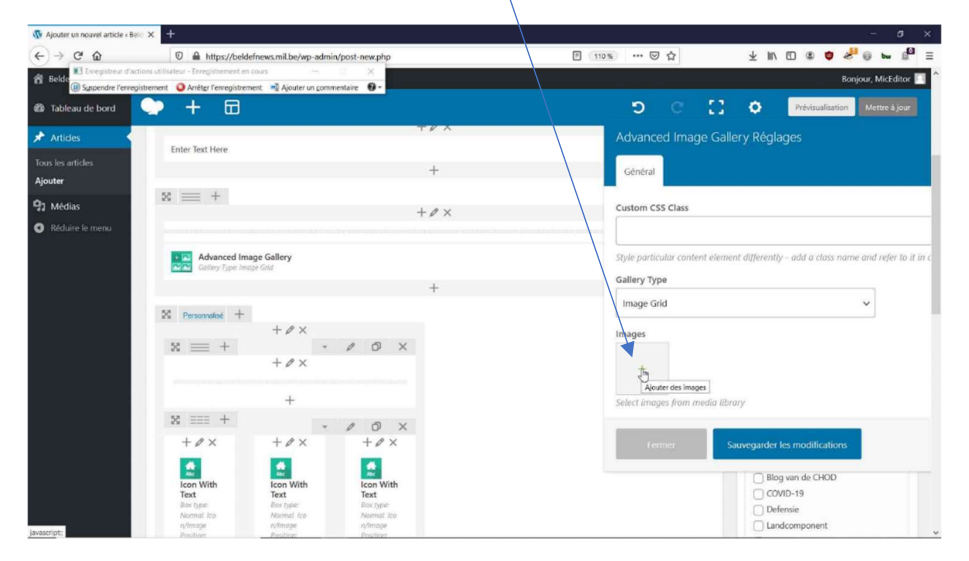

#### 4. Ajouter le copyright

Le copyright se compose de 3 éléments :

- le premier correspond à l'auteur(e)
- le deuxième à la/au photographe
- le troisième à la/au vidéaste

-cliquez sur le crayon sur fond vert de l'élément que vous voulez modifier.

-introduire le nom dans le champ Title et sauvegarder

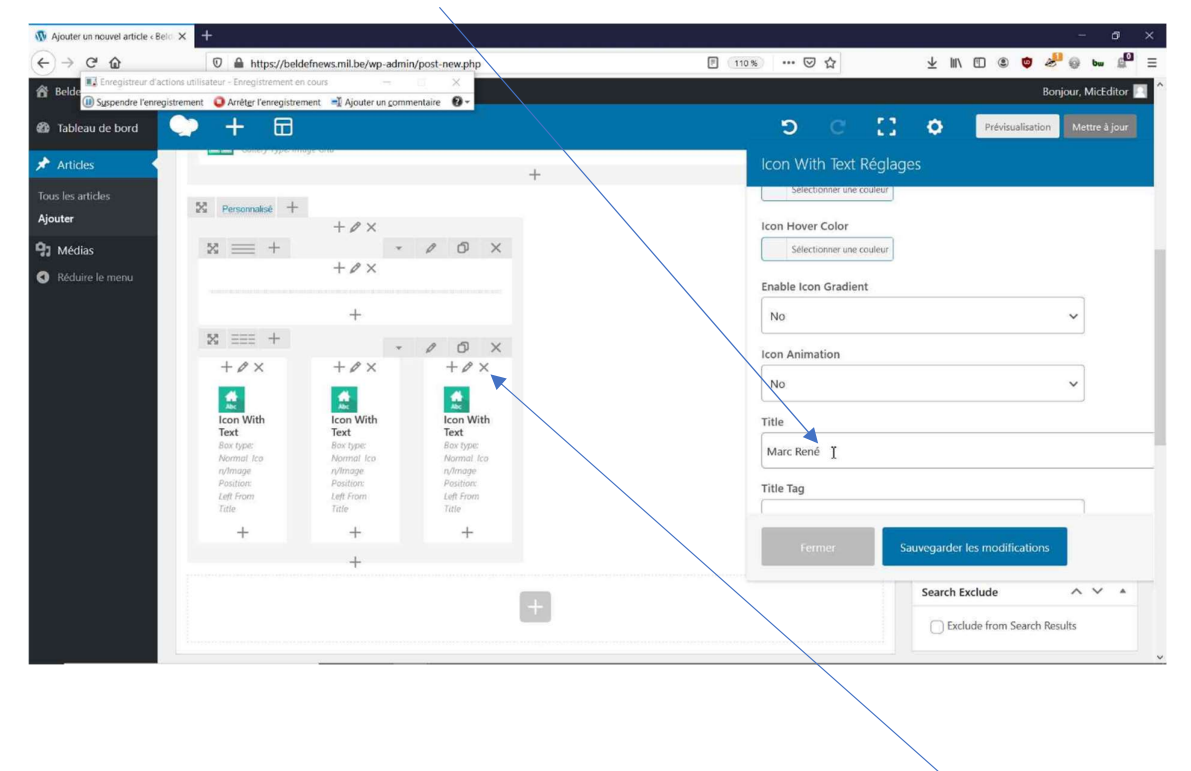

Si l'un des éléments n'est pas nécessaire vous devez le supprimer en cliquant sur le X correspondant.

#### 5. Insérer une vidéo

- Cliquez sur le crayon sur fond vert du Lecteur vidéo.

- Introduisez le lien vidéo et sauvegardez.

| ▶ + 🖽                                              |                                                               | o [] o c                                      | Prévisualisation Mettre à jour      |
|----------------------------------------------------|---------------------------------------------------------------|-----------------------------------------------|-------------------------------------|
|                                                    | nimeter an intervent for a nimeter set at a second set of the | Lecteur vidéo Réglages                        |                                     |
|                                                    | ×                                                             | Général Options de style                      |                                     |
| ≋ ≡ +                                              | + 0 ×                                                         | Titre du widget                               |                                     |
| Lecteur vidéo                                      |                                                               |                                               |                                     |
|                                                    |                                                               | Enter text used as widget title (Note: locate | ed above content element).          |
|                                                    | +                                                             | Lien vidéo                                    |                                     |
| x == +                                             |                                                               |                                               |                                     |
|                                                    | $+ \mathscr{O} \times$                                        | Enter link to video (Note: read more about    | available formats at WordPress code |
| Advanced Image Gallery<br>Gallery Type: Image Grid |                                                               | Video width                                   |                                     |
|                                                    |                                                               | 100%                                          | ~                                   |
|                                                    | +                                                             | Select video width (percentage).              |                                     |
| 24 Personnalisé +                                  |                                                               |                                               |                                     |
| +0×                                                | - 10 X                                                        | Fermer Sauvegarder                            | les modifications                   |
| + Ø ×                                              |                                                               |                                               |                                     |

### 6. Ajouter un élément

Les modèles sont là pour vous aider. Au besoin vous avez la possibilité d'y ajouter des éléments.

| Ajouter un nouvel article | «Beld) × +                                                                                                    |                                                                                                    | - 0                                                            |
|---------------------------|----------------------------------------------------------------------------------------------------|----------------------------------------------------------------------------------------------------|----------------------------------------------------------------|
| ÷) → Ĉ ŵ                  | 1 A https://beldefnews.mil.be/wp-admin/post-new.php                                                                                                    | E 110% ···· 🖂 🏠                                                                                     | 🛨 III\ 🗉 🛎 🧳 🦑 😡 bw 🔎                                          |
| Belde                     | d'actions utilisateur - Enregistrement en cours - X<br>nregistrement 3 Arrêter l'enregistrement 4 Ajouter un commentaire                                                                                                    |                                                                                                    | Bonjour, MicEditor 🖡                                           |
| 🐌 Tableau de bord         | Ajouter un élément                                                                                                    | Q. Cherche                                                                                          | r un élément y Mettre à jour                                   |
| Articles                  | Tous Mes éléments Contenu Structure by QODE                                                                                                    |                                                                                                    | Featured Image!                                                |
| outer<br>  Médias         | Rangée         Bloc de texte         Icône           Pour placer les éléments<br>de contenu         T         Bloc de texte<br>Un tince de texte avec<br>féditeur visue         Icône                                              | Séparateur Beldef Seperator<br>Ligne de séparation Ligne de séparation<br>horizontale horizontale - | Séparateur avec<br>texte<br>Uigne de séparation avec<br>en-tée |
| Réduire le menu           | Bolte survolée<br>Bolte å contenua animée<br>av survol<br>Bolte å contenua animée<br>av survol<br>Bolte å contenua animée<br>av survol<br>Bolte å contenua animée<br>Bolte å contenua animée<br>Image simple avec<br>animation CSS | Lecteur violube/Vimeo<br>Lecteur Volube/Vimeo<br>Integré                                            | HTML brut<br>Afficher du code HTML<br>brut                     |
|                           | Beldef Hide     Featured Image     Afficher du code     Afficher du code     JaveScript brut     JaveScript brut                                                                                                    | Beldef Advanced Image Sallery Icon With Text                                                        |                                                                |
|                           | +                                                                                                    |                                                                                                    | Medische component                                             |
|                           |                                                                                                    |                                                                                                    | Search Exclude                                                 |
|                           |                                                                                                    |                                                                                                    | Exclude from Search Results                                    |
|                           | Qode Post Layout Hot Post Choose whether post is hot or not                                                                                                    |                                                                                                    | Image mise en avant        Définir l'image mise en avant       |
|                           |                                                                                                    |                                                                                                    |                                                                |

- Cliquez sur le + sur fond gris et choisissez l'élément à ajouter./

- Chaque élément ajouté doit être précédé du Beldef Separator pour créer un espace. Cela évitera que les éléments soient collés les uns aux autres.

Vous pouvez également ajouter un élément de la manière suivante :

-cliquez sur le + (à gauche de l'icône Modèles)

| Modifier l'article « Beldefne | ws 🗙 🕂                                                                                                    | ions utilisateur - Enregistrement en cours -          |              |       |       |                        | 😠 – a                   |
|-------------------------------|----------------------------------------------------------------------------------------------------|-------------------------------------------------------|--------------|-------|-------|------------------------|-------------------------|
| ← → ♂ ☆                       | https://be     Suspendre l'enregi                                                                               | strement 🧿 Arrêter l'enregistrement 📲 Ajouter un comm | mentaire 🔞 - | F     | 110 % | … ⊠ ☆                  | III\ 🖸 🛎                |
| 📸 Beldefnews Voir l'art       | icle – NL 🛛                                                                                                    |                                                       |              |       |       |                        | Bonjour, MicEditor      |
| 🚳 Tableau de bord             | Dismist this notice                                                                                             |                                                       |              |       |       |                        |                         |
| Articles                      | Saisissez le titre                                                                                              |                                                       |              |       |       | Langue                 | ~ ~ *                   |
| Tous les articles             | Permalien https://beldefnews.mil.be/21086                                                                       | Modifier                                              |              |       |       |                        |                         |
| Ajouter                       | Mode classique                                                                                                  |                                                       |              |       |       | Langue de ce(tte) arti | cle                     |
| 91 Médias                     | a mode classique                                                                                                |                                                       |              |       |       | NL Y                   |                         |
| Réduire le menu               | Éditeur de proje                                                                                                |                                                       |              | ~ `   |       | Traductions (masquer   | )                       |
|                               | 🗢 + 🖽                                                                                                    |                                                       | 5            | e 🖸   | ٥     | FR                     | 0                       |
|                               | Ajouter un nouvel élément                                                                                       |                                                       |              | - 00  | ×     |                        |                         |
|                               |                                                                                                    | $+ P \times$                                          |              |       |       | Pièces jointes multim  | édias                   |
|                               | Enter Text Here                                                                                                 |                                                       |              |       |       | Dupliquer les méd      | ias transférés vers les |
|                               |                                                                                                    | +                                                     |              |       |       | traductions            |                         |
|                               | 8 = +                                                                                                    |                                                       |              | - 00  | ×     | Publier                | ~ ¥ *                   |
|                               |                                                                                                    | $+ \rho \times$                                       |              |       |       |                        |                         |
|                               | Lecteur vidéo<br>Lien vidéo: link                                                                               |                                                       |              |       |       | Enregistrer le brouill | Prévisualiser           |
|                               |                                                                                                    | +                                                     |              |       |       | 9 État : Brouillon M   | odifier                 |
|                               | x == +                                                                                                    |                                                       |              | - 0 0 | ×     | Visibilité : Public !  | Modifier                |
|                               |                                                                                                    | $+ \mathscr{O} \times$                                |              |       |       | m Publier tout de su   | ite Modifier            |
|                               | han of the second second second second second second second second second second second second second second se |                                                       |              |       |       | Copier dans un nouve   | au brouillon            |
| vascript;                     | Advanced Image Gallery                                                                                          |                                                       |              |       |       |                        |                         |

-Dans l'onglet «Mes éléments» vous trouverez des éléments déjà préconfigurés pour Beldefnews. Cette technique est à privilégier pour ajouter un élément.

| Modifier l'article «Beldefnew» | +     Enregistreur d'actions utilisate     D    B    ttps://bg     Byspendre l'enregistrement                                                                                                    | eur - Enregistrement en cours - X                                                                                                    | 同 110%      | - 6<br>                                                                                           |
|--------------------------------|----------------------------------------------------------------------------------------------------|----------------------------------------------------------------------------------------------------|-------------|---------------------------------------------------------------------------------------------------|
| Beldefnews Voir l'article      | Internet in the second second se | arbub-boar-c.toooraacaon-canorang-m                                                                                                    |             | Bonjour, MicEditor                                                                                |
| Tableau de bord                | outer un élément                                                                                                    |                                                                                                    | Q, chercher | un élément                                                                                        |
| • Articles<br>ous les articles | ous Mes éléments Contenu Structure by                                                                                                    | Y QODE                                                                                                    |             | ~ ~ *                                                                                             |
| nuter<br>Médias                | Beldef Seperator<br>Ligne de seignation<br>horizontale                                                                                                    | Beldef Hide<br>Featured Image<br>Afficiend u code HTML<br>brut                                                                                                    |             |                                                                                                   |
| Acquire le menta               |                                                                                                    |                                                                                                    |             | 0                                                                                                 |
|                                | x == +                                                                                                    | + \$ ×                                                                                                    | ~ 0 0 X     | Pièces jointes multimédias                                                                        |
|                                | Enter Text Here                                                                                                    | +                                                                                                    |             | <ul> <li>Dupliquer les médias transférés vers les<br/>traductions</li> </ul>                      |
|                                | % ≡ +                                                                                                    | $+ \mathscr{P} \times$                                                                                                    | - 0 0 ×     | Publier ^ V *                                                                                     |
|                                | Lecteur vidéo<br>Lien vidéo: link:                                                                                                    |                                                                                                    |             | Enregistrer le brouillon Prévisualiser                                                            |
|                                | x == +                                                                                                    | т<br>+ Ø ×                                                                                                    | - 10 ×      | <ul> <li>État : Brouillon <u>Modifier</u></li> <li>Visibilité : Public <u>Modifier</u></li> </ul> |
| cript:                         | Advanced Image Gallery                                                                                                    | an Caracterization of the second state of the second state of the |             | Publier tout de suite Modifier           Copier dans un nouveau brouillon                         |

| jouter un nouvel article « Belo ) | × +                                                                                                    |                                                                                                | -                                                                                         |                     | - 6                                                                                       |
|-----------------------------------|----------------------------------------------------------------------------------------------------|------------------------------------------------------------------------------------------------|-------------------------------------------------------------------------------------------|---------------------|-------------------------------------------------------------------------------------------|
| → C' û                            | 🗊 🔒 https://bek                                                                                                    | defnews.mil.be/wp-admin                                                                        | /post-new.php                                                                             | F 110% ···· 🛛 ☆     | ¥ II\ 🗉 🏽 🍯 🦑 👦 🔤 🗳                                                                       |
| Relde                             | s utilisateur - Enregistrement e                                                                                                    | n cours —                                                                                      |                                                                                           |                     | Baniaur MicEditor                                                                         |
| ()) Suspendre l'enregistre        | ement 🛛 Q Arrêt <u>e</u> r l'enregistre                                                                                                    | ment 📑 Ajouter un comm                                                                         | entaire 🛛 🗸                                                                               |                     |                                                                                           |
| Tableau de bord                   | > + 🖂                                                                                                    |                                                                                                |                                                                                           | ວ ເ []              | Prévisualisation Mettre à jour                                                            |
| Articles                          | And the second second s |                                                                                                |                                                                                           |                     | Mettre à la corbeille                                                                     |
| Articles                          |                                                                                                    | +                                                                                              |                                                                                           |                     | Add Featured Image!                                                                       |
| s les articles<br>ut <b>er</b>    | ⊠ ≡≡≡ +                                                                                                    | *                                                                                              | 0 0 X                                                                                     |                     |                                                                                           |
|                                   | $+ \mathscr{O} \times$                                                                                                    | $+ P \times$                                                                                   | $+ P \times$                                                                              |                     | Catégories ^ V *                                                                          |
| Médias                            |                                                                                                    |                                                                                                |                                                                                           |                     | Toutes                                                                                    |
| Reduire le menu                   | Loon With<br>Text<br>Box type:<br>Normal Ico<br>rVImage<br>Position:<br>Lett From<br>Title                                                                                                    | Lcon With<br>Text<br>Box type:<br>Normal Ico<br>n/Image<br>Position:<br>Left From<br>Tale<br>+ | Icon With<br>Text<br>Bor type:<br>Normal Ico<br>n/mage<br>Position:<br>Left From<br>Tatle |                     | Blog van de CHOD COVID-19 Defensie Landcomponent Luchtcomponent Marine Medische component |
|                                   |                                                                                                    |                                                                                                |                                                                                           | [h]                 | Search Exclude                                                                            |
|                                   |                                                                                                    |                                                                                                |                                                                                           | Advorter on element | Exclude from Search Results                                                               |
|                                   | Qode Post Layout                                                                                                    |                                                                                                |                                                                                           | ~ ~ *               | Image mise en avant 🔷 🗸 🔺                                                                 |
|                                   | Hot Post<br>Choose whether post is he<br>or not                                                                                                    | Yes No                                                                                         |                                                                                           |                     | Définir l'image nise en avant                                                             |
|                                   |                                                                                                    |                                                                                                |                                                                                           |                     |                                                                                           |

## 7. Ajouter l'image principale de l'article

-Cliquez sur Définir l'image mise en avant dans menu de droite

-Choisir la photo et sauvegarder

Vous ne pourrez pas publier l'article si cette image n'est pas définie.

#### 8. Choisir une catégorie pour votre article

-Cochez la catégorie désirée. Vous pouvez en sélectionner plusieurs.

Si vous voulez que l'article se retrouve sur la homepage, n'oubliez pas de sélectionner «homepage beldefnews ». Cette catégorie n'apparaitra que lorsque vous aurez défini l'image principale de l'article.

### 9. Publier votre article

|   |   |   |          | Dupilquer rinnuge u lu une vers les |
|---|---|---|----------|-------------------------------------|
| * | Ø | Ø | $\times$ | traductions                         |
|   |   |   |          |                                     |
|   |   |   |          | Publier ^ V A                       |
|   |   |   |          | Enregistrer le brouillon            |
| * | Ø | ð | ×        | Prévisualiser                       |
|   |   |   |          | État : Brouillon Modifier           |
|   |   |   |          | Visibilité : Public Modifier        |
|   |   |   |          | Publier tout de suite Modifier      |
|   |   |   | _/       | Mettre à la corbeille Publier       |
| * | 0 | Ø | ×        |                                     |
|   |   |   | /        | Catégories                          |
|   |   | / | /        | Toutes                              |
|   |   |   |          | Blog van de CHOD                    |
|   | / | / |          |                                     |
|   |   |   |          |                                     |

- Lorsque votre article est prêt à être publié, jl vous suffit de cliquer sur l'onglet Publier.

- Vous pouvez aussi l'enregistrer en brouillon pour le terminer plus tard.

! Lorsque vous publiez un article, les internautes ne pourront le voir que 5 minutes après sa publication. Seules les personnes connectées y auront accès directement.

| +<br>+<br>+ 0 X | Publier<br>Publier<br>Prévisualiser<br>Prévisualiser<br>Prévisuali |
|-----------------|----------------------------------------------------------------------------------------------------|
| +<br>+ Ø X      | Visibilité : Public Modifier      Mi Publier tout de suite     Jas 12-Déc 2020 à contrast de la contrast de la contrast d                                                                                                    |
| +<br>• Ø Ø X    | Catégories     V       Toutes       Blog van de CHOD       COVID-19       Defension                                                                                                    |

### 10. Traduire un article

Lorsque votre article est enregistré en brouillon ou publié vous pourrez le traduire.

| e – NL 🛛                                           |                 |                                          | Bonjour, MicEditor                                                      |
|----------------------------------------------------|-----------------|------------------------------------------|-------------------------------------------------------------------------|
| <ul> <li>Mode classique</li> </ul>                 |                 |                                          | NL V                                                                    |
| Éditeur de page                                    |                 | ~~ *                                     | Se connecter aux traductions                                            |
| 🐤 + 🖽                                              |                 | 5 C 🚺 🗘                                  | Traduire ce document                                                    |
| x == +                                             |                 | - 10 X                                   | Traduire                                                                |
|                                                    | $+ \rho \times$ |                                          | FR T                                                                    |
| Enter Text Here                                    |                 |                                          |                                                                         |
|                                                    | +               |                                          | Pièces jointes multimédias                                              |
| x == +                                             |                 | - 0 O X                                  |                                                                         |
|                                                    | $+ \rho \times$ |                                          | <ul> <li>Uppliquer l'image à la une vers les<br/>traductions</li> </ul> |
|                                                    |                 | n an an an an an an an an an an an an an |                                                                         |
| Advanced Image Gallery<br>Gallery Type: Image Grid |                 |                                          | Publier ^ V                                                             |
|                                                    | +               |                                          | Enregistrer le brouillon                                                |
| 🔀 Personnalisé +                                   |                 | - 0 O X                                  | Prévisualiser                                                           |
| + Ø ×                                              |                 |                                          | État : Brouillon Modifier                                               |
| ∑ <u></u> +                                        | 0 0 X           |                                          | Visibilité : Public Modifier                                            |
| 1 2 74                                             |                 |                                          | Publier tout de suite Modifier                                          |

- Cliquez sur le + se trouvant à côté de la langue de traduction.
- Recommencez les différentes étapes de création d'un article.

Astuce : Afin d'éviter de devoir réintroduire le copyright et de sélectionner à nouveau les photos dans Advanced Image Gallery vous pouvez cliquer sur Copier le contenu de NL /FR avant de basculer en mode classique.

| Saisissez le titre                                                          |              | Langue ^ V A                                                                                                    |
|-----------------------------------------------------------------------------|--------------|----------------------------------------------------------------------------------------------------|
| Édîteur de l'administration     Ajouter un média     Code court de Pods     | Visuel Texte | Langue de ce(tte) article<br>FR<br>Copier le contenu de NL                                                                                    |
| Paragraphe 🔻 B $I \cong \Xi$ 46 $\cong \equiv \equiv 0 \equiv \blacksquare$ | ×            | Pièces jointes multimédias                                                                                                    |
|                                                                             |              | <ul> <li>Dupliquer les médias transférés à partir<br/>de l'original</li> <li>Dupliquer l'image à la une à partir de<br/>l'original</li> </ul> |
|                                                                             |              |                                                                                                    |
|                                                                             |              | Publier ^ Y                                                                                                    |
|                                                                             |              | Enregistrer le brouillon Prévisualiser                                                                                                    |
|                                                                             |              | État : Brouillon Modifier                                                                                                    |
|                                                                             |              | Visibilité : Public Modifier                                                                                                    |
|                                                                             |              | Publier tout de suite Modifier                                                                                                    |
|                                                                             |              |                                                                                                    |